# STROKE & TURN JUDGE Cheat Sheet

## STROKE & TURN JUDGE ROLE MUST HAVE AN IOS DEVICE

## GETTING STARTED:

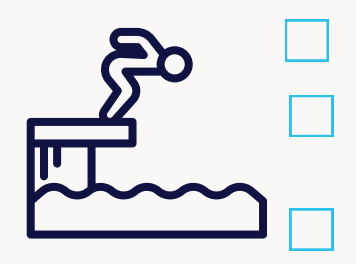

Open the Swimmingly app

Check the small grey numbers in the top left corner to ensure you're running the most up to date version of the app.

Select the Stroke & Turn Judge role and ensure your local network and location services are enabled. Enter your pool deck nickname and click "Ready to Huddle"

## THE HUDDLE:

With the Swimmingly app open, scan the QR code shown on the Scorekeeper's iPad.

If you're having issues scanning, ensure you are in a shaded area and using the Swimmingly app to scan the QR code.

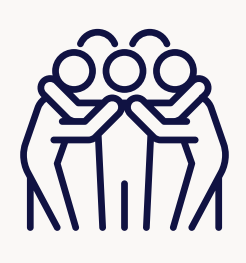

## ADDITIONAL NOTES:

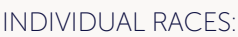

- Tap to make a DQ > You must select the lane > select the category of infraction of which it occurred (Start, Swim, Turn) > select the specific infraction(s) > Tap "Save & Continue".
- IM (individual medley): Remember the order (Butterfly, Backstroke, Breaststroke, Freestyle) when scrolling to select the infraction(s)

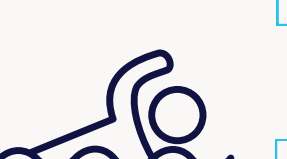

### RELAY RACES:

• Tap to make a DQ > You must select the lane > select the swimmer (1, 2, 3, 4) > select the category of infraction of which it occurred (Start, Swimming, Turn) > select the specific infraction(s) > Tap "Save & Continue".

### HOW DO I ENTER A DQ WHEN WE'VE COMBINED EVENTS?

• You will need to select the appropriate event in which the infraction occurred, then proceed with the steps above.

### HAVE A HEAD OFFICIAL? HERE'S SOME SUGGESTIONS:

- Option 1: Raise your hand, await the head official's verification, proceed, or simply tap 'back' if the call is overturned.
- Option 2: Head Official can review DQs at the Scorekeeper table, and reverse calls if necessary on Scorekeeper's iPad.
- Option 3: Stroke & Turn Judges carry out duties as normal and head official inputs the DQs on the Swimmingly® app directly.

REMINDER: You CAN select multiple infractions for a single DQ.

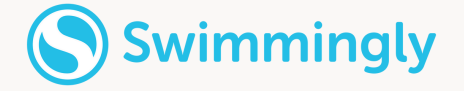